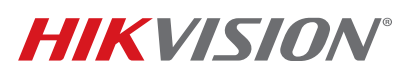

| Title:           | HikCentral Server Upgrade | Version: | v1.0 | Date: | 07/18/18 |
|------------------|---------------------------|----------|------|-------|----------|
| Product:         | HikCentral                |          |      | Page: | 1 of 4   |
| Action Required: | Information Only          |          |      |       |          |

### **Introduction**

Hikvision's central management solution, HikCentral, requires users to purchase a license in order to activate their software. As a service, Hikvision offers servers that come with HikCentral pre-installed and pre-licensed [*Part Numbers: HikCentral-VSS-Base/HW/64ch and HikCentral/VSS/HW/300ch*].

However, the servers currently sold are loaded with HikCentral v1.0.0.6 and require an upgrade immediately upon being brought online. Due to changes in how certain options were licensed and software upgrades are handled, the process can be more involved than simply deploying the latest version and will require the assistance of the HikCentral technical support team.

### **Upgrade Process**

- 1. Upon receiving and powering up the server, log in to Windows using the default credentials: administrator/Abc12345.
- 2. Open the HikCentral Web lient for the first time using the shortcut on the desktop or by opening Internet Explorer and going to URL <a href="http://lz7.0.0.1">http://lz7.0.0.1</a>
- 3. Download, run, and allow the plugin.
- 4. With the plugin installed and allowed, before the first login, create the *admin* super user password when prompted.
- 5. When logged in to HikCentral's Web client, click on "License Details."
- 6. Write down the full activation code for the BASE license, and e-mail it to <a href="https://www.hikestimateria.com">hikeentralsupport.usa@hikvision.com</a> so that the version and date of issue can be checked.

#### 7a. If License Was Issued Before October 17, 2017

A new license will need to be issued by Hikvision, and it may take one or two business days. A temporary license will be issued to cover the wait.

Once you receive your permanent or temporary license:

- 1) Stop HikCentral services.
- 2) Close the service manager/watchdog.
- 3) Uninstall HikCentral 1.0.0.6
- 4) Download and install HikCentral 1.2.0

## **TECHNICAL BULLETIN**

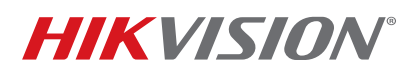

| Title:           | HikCentral Server Upgrade | Version: | v1.0 | Date: | 07/18/18 |
|------------------|---------------------------|----------|------|-------|----------|
| Product:         | HikCentral                |          |      | Page: | 2 of 4   |
| Action Required: | Information Only          |          |      |       |          |

- 5) Open the HikCentral Web client for the first time using the shortcut on the desktop or by opening Internet Explorer and going to URL <a href="http://127.0.0.1">http://127.0.0.1</a>
- 6) Download, run, and allow the plugin.
- 7) With the plugin installed and allowed, before the first login, create the *admin* super user password when prompted.
- 8) Activate the license provided by HikCentral Support.

#### 7b. If License Was Issued After October 17, 2017

- 1) Perform offline deactivation, following the process in: <u>http://www.hikvision.com/en/VMS/Support/License-Management</u>
  - If Offline Deactivation Was Successful
    - A. Stop HikCentral services.
    - B. Close the service manager/watchdog.
    - C. Uninstall HikCentral 1.0.0.6
    - D. Download and install HikCentral 1.2.0
    - E. Open the HikCentral Web client for the first time using the shortcut on the desktop or by opening Internet Explorer and going to URL <u>http://127.0.0.1</u>
    - F. Download, run, and allow the plugin.
    - G. With the plugin installed and allowed, before the first login, create the *admin* super user password when prompted.
    - H. Activate the license by re-using your current activation code.

#### • If Offline Deactivation Was Unsuccessful

- A. Stop all HikCentral services.
- B. Run the HikCentral 1.2 installation package to upgrade the software.
- C. When getting to the Web client, the login information will still be valid, but the following message will appear:

## **TECHNICAL BULLETIN**

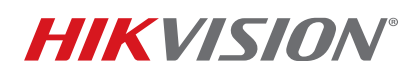

| Title:           | HikCentral Server Upgrade                                                                   |                         |                                                       |                                                                  | Version: | v1.0                                                                       | Date:                                                                                           | 07/18/18 |
|------------------|---------------------------------------------------------------------------------------------|-------------------------|-------------------------------------------------------|------------------------------------------------------------------|----------|----------------------------------------------------------------------------|-------------------------------------------------------------------------------------------------|----------|
| Product:         | HikCentral                                                                                  |                         |                                                       |                                                                  | -        |                                                                            | Page:                                                                                           | 3 of 4   |
| Action Required: | Information Only                                                                            |                         |                                                       |                                                                  |          |                                                                            |                                                                                                 |          |
|                  | Configuration<br>This section offers functions used to<br>configure the system.             | Physical View<br>System | Logical View                                          | Event & Alarm                                                    | Security | Wizard<br>Else: Sette<br>Help<br>Web Clien<br>Web Clien<br>Mainter         | nge Witand<br>t Video Tutorial<br>t User Manual<br>iance                                        |          |
|                  | Applications<br>This section offers various applications<br>to help security professionals. | tive View               | The License file is<br>again.(Error code:<br>Playback | damaged. Please activate<br>118)<br>Close<br>Local Configuration |          | Back Up a<br>Export Co<br>License<br>License Ex<br>Update Li<br>Deactivate | nd Restore Databa<br>virigunation Data<br>etails<br>pray Date: 2095-12<br>cense ><br>: Ucense > | a1       |

- D. When checking the license details, all counts should be zeroed out.
  - NOTE: If all counts are not zeroed out, the existing license is working and no further action is needed.

| Authorization Details                                                     | Details                                                          |                  |
|---------------------------------------------------------------------------|------------------------------------------------------------------|------------------|
| Camera                                                                    | 0/0                                                              | -                |
| Door                                                                      | 0/0                                                              |                  |
| Recording Server                                                          | 0/0                                                              |                  |
| Under Vehicle Surveillance System                                         | 0/0                                                              |                  |
| Remote Site                                                               | Disabled                                                         |                  |
| ANPR                                                                      | Disabled                                                         |                  |
| Smart Wall                                                                | Disabled                                                         |                  |
| GIS Map                                                                   | Disabled                                                         | ~                |
| Please properly keep your activation otherwise the activation code cannot | code. Deactivate the VSM if you need to un<br>the used any more. | install the VSM. |

© 2018 Hikvision USA Inc. All Rights Reserved. 18639 Railroad Street. City of Industry, CA 91748 • Phone: +1 909-895-0400 • Fax: +1 909-595-0788 E-Mail: <u>techsupport.usa@hikvision.com</u> • www.hikvision.com

### **TECHNICAL BULLETIN**

# **HIKVISION**°

| Title:           | HikCentral Server Upgrade | Version: | v1.0 | Date: | 07/18/18 |
|------------------|---------------------------|----------|------|-------|----------|
| Product:         | HikCentral                |          |      | Page: | 4 of 4   |
| Action Required: | Information Only          |          |      |       |          |

E. Attempt to re-activate your license. The following message will likely appear:

| Activation Code<br>841F-7AC9-758A-56FF                                                                                                    | Activation/Update                                  | Failed: The activation code has already been used | in the second second                                                                                                    |
|----------------------------------------------------------------------------------------------------|----------------------------------------------------|---------------------------------------------------|----------------------------------------------------------------------------------------------------|
| 841F-7AC9-758A-56FF                                                                                                    | i manual opened                                    | (Error code:1108)                                 | by other server. C video Tutoria                                                                                                    |
| 3BFC-8052-879D-4185                                                                                                    | Failed: The activatio                              | n code has already been used by                   | Maintenance<br>Back Up and Restore Database<br>Export Configuration Data                                                                              |
|                                                                                                    |                                                    |                                                   | License<br>License Details<br>License Expiry Date: 2018-08-14(Trial<br>Update License 😞                                                               |
| Please properly keep your activation otherwise the activation code cannot be activation code cannot be activation code cannot be activation code cannot be activation code cannot be activated by a set of the activation code cannot be activated by a set of the activation code cannot be activated by a set of the activation code cannot be activated by a set of the activation code cannot be activated by a set of the activation code cannot be activated by a set of the activation code cannot be activated by a set of the activation code cannot be activated by a set of the activation code cannot be activated by a set of the activation code cannot be activated by a set of the activation code cannot be activated by a set of the activation code cannot be activated by a set of the activation code cannot be activated by a set of the activation code cannot be activated by a set of the activated by a set of the activated by a set of the activated by a set of the activated by a set of the activated by a set of the activation code cannot be activated by a set of the activated by a set of the activated by a s | n code. Deactivate the VSN<br>of be used any more. | l if you need to uninstall the VSM.               | Online Update (network available)<br>Offline Update (network not available)<br>Step 155:port the license request file<br>Step 25mport the update file |

- F. Contact HikCentral support by phone (preferred) or e-mail to request deactivation of the license on Hikvision's end. Depending on availability, you will either be able to use the same license immediately or be provided with a temporary license while the deactivation request is processed.
  - **NOTE:** If you receive a temporary license, remember to deactivate it and advise HikCentral support of the fact **before** re-applying the permanent license.